# **Service Basics**

Access the Mobile Internet from Yahoo! Keitai, or view PC Internet sites from PC Site Browser.

- Service requires a separate contract; retrieve Network Information to use these services.
- For more about Yahoo! Keitai, see SoftBank Mobile Website (P.9-1).

#### **Transmission/Information Fees**

Some page content may automatically activate Internet connection incurring transmission fees. (Information fees may also apply.) To prevent automatic connection, select an appropriate option for *Script Settings, Flash*® *auto-download* and *Download Videos* in Security Settings (e.g., in Browser Settings for Yahoo! Keitai).

#### Security

Electronic certificates are saved to handset to support SSL/TLS (encryption protocol for Internet transmissions of important/sensitive information).

#### **Opening Secure Pages**

• Confirmation appears. Choose *Yes* and Press • to proceed.

#### SSL/TLS Caution

 When a security notice appears upon opening a webpage, subscribers must decide for themselves whether or not to open the page. Opening secure pages constitutes agreement to the terms of SSL/TLS usage. SoftBank Mobile, SHARP Corporation, VeriSign Japan, Cybertrust, Entrust Japan, GMO GlobalSign, EMC Japan, SECOM Trust Systems, Comodo Japan and Go Daddy, Inc. cannot be held liable for any damages associated with the use of SSL/TLS.

## Yahoo! Keitai

# **Using Yahoo! Keitai**

Using Yahoo! Keitai Main Menu

Browse Yahoo! Keitai sites from Yahoo! Keitai Main Menu.

Internet pages may not open depending on connection/server status, etc.

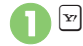

Connection starts

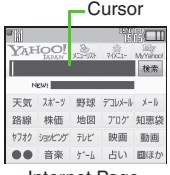

Internet Page

- Yahoo! Keitai Main Menu opens.
- To disconnect, Press 🖭.

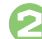

Highlight menu item 🗭 💽

- Corresponding page opens.
- Repeat O to open additional links.

R closes

⑦ ➡ Yes ➡ ● ➡ Page

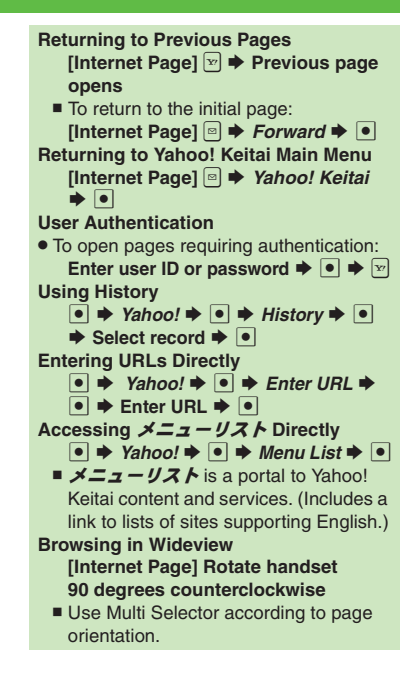

## **PC Site Browser**

# **Browsing PC Sites**

View PC Internet sites from PC Site Browser.

- Browsing PC sites may incur high charges depending on subscribed price plan.
- Internet pages may not open depending on connection/server status, etc.

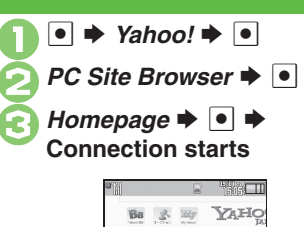

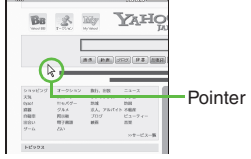

Internet Page

- Yahoo! JAPAN Home opens.
- If a message appears, follow onscreen prompts.
- To disconnect, Press 🖅.

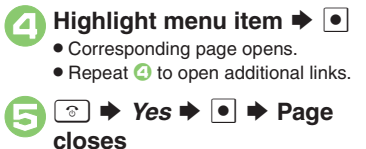

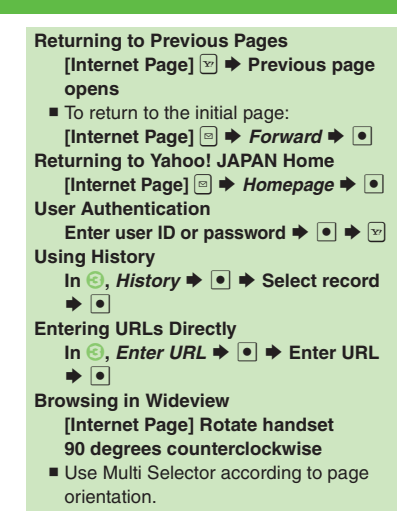

# **Basic Operations**

### Page Browsing

### **Scrolling Pages**

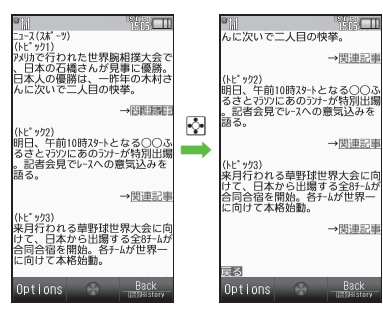

### Switching Frames

On framed pages, Long Press et to switch active frame.

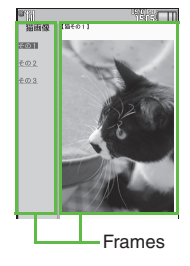

- In pointer navigation, point to a frame and Press 

   to select it.
- Otherwise, use 😒 to select one.
- Alternatively, Tap a frame to select it.

```
Viewing Selected Frame

[Internet Page] Select frame ⇒ ○ →

Convenient Functions → ● →

Frame In → ●

■ To return, Press .
```

#### **Tabbed Browsing**

Open pages in different tabs to switch between pages.

Opening New Tabs

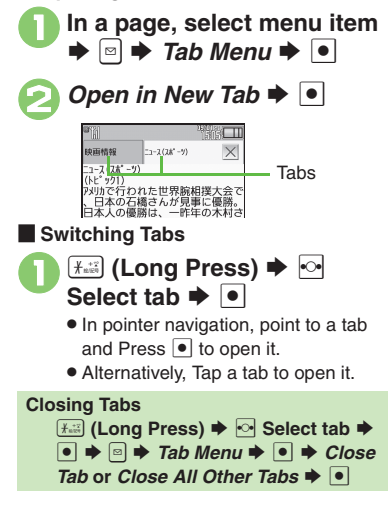

### Selecting Items in Enlarged View

Enlarge area to select items with finger.

## In a page, Touch & Hold area

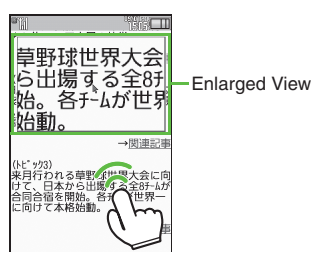

Drag to highlight item in enlarged view ➡ Release

#### Enlarging Areas in Pointer Navigation [Internet Page] Point to area ➡ [7d] (Long Press)

- Use to move pointer in enlarged view; highlight item and Press of to execute it.
- To close enlarged view, Press a key other than .

## Selecting Text

Activate Drag Mode in pointer navigation to enable text selection. Select text to copy or look up words in dictionaries. To use a dictionary:

(Text may not be selectable or linked page may open depending on site or page.)

- In a page, point to first character 
  (Long Press)
  - Drag Mode activates.

# Highlight text range

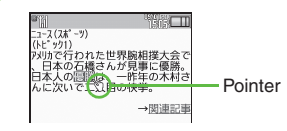

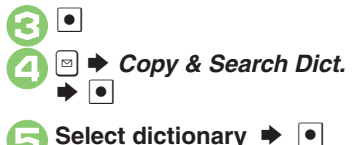

Dictionary opens with text inserted.

Search ➡ ● ➡ Select word, etc. ➡ ● Starting Over

### Additional Page Operations

Enter text or select/execute items.

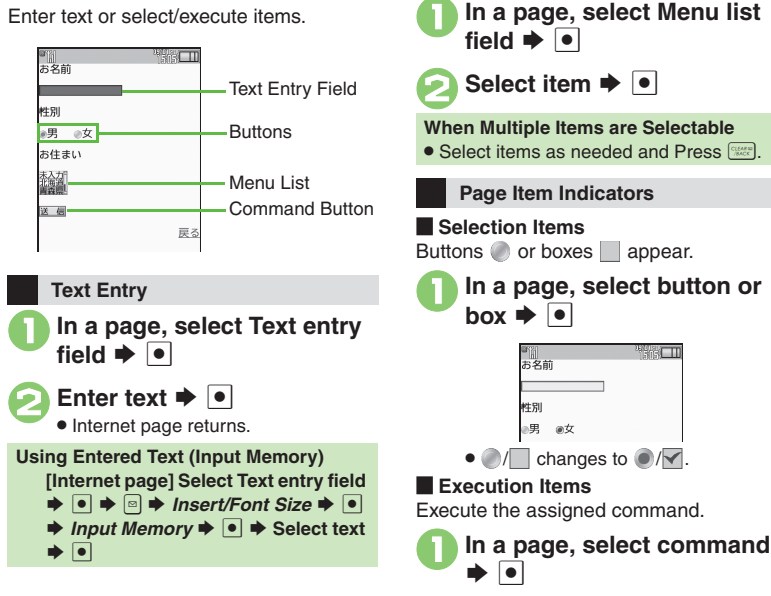

Pull-down Menu Item Selection